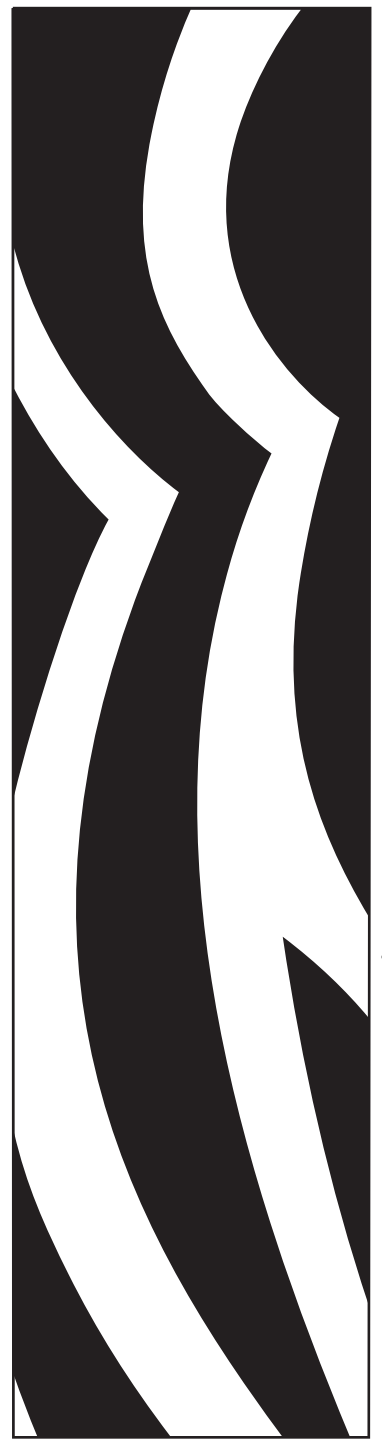

© 2009 ZIH Corp.

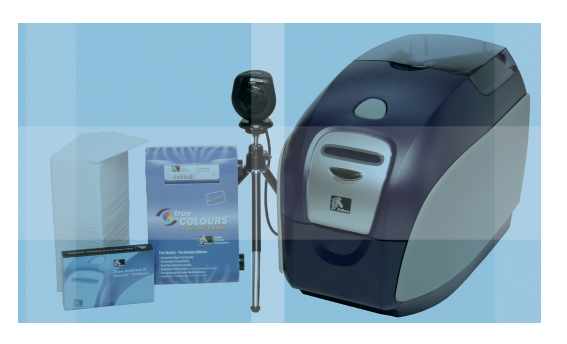

Zebra<sup>®</sup> QuikCard ID ソリューション™ ユーザーガイド

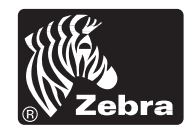

Card Printer Solutions

著作権に関するお知らせ

© 2009 ZIH Corp.

本書には、Zebra Technologies Corporation が所有する情報が記載されています。本書およびその内容については、Zebra Technologies Corporation が著作権を有します。全て、一部を問わず、弊社からの書面による許可なく、これを複製することを禁じます。

本書の内容の発効日現在における最新性および正確性については 万全を尽くし努力しておりますが、本書に誤謬が含まれていない こと、あるいはいずれの仕様に関しても本書が正確であることに ついて、一切保証するものではありません。本書の内容は、製品 改善の目的上、適宜変更されることがあります。

#### 商標

QuikCard ID ソリューションは、Zebra の登録商標であり、 Zebra は Zebra Technologies Corporation の登録商標です。 Windows および MS.DOS は、Microsoft Corp の登録商標です。

その他の商標または登録商標はすべて所有各社の財産です。

# 目次

| イントロダクション1          |
|---------------------|
| キットの内容を確認1          |
| インストール              |
| QuikCard ソフトウェアの概要3 |
| カードの作成              |
| QuikCard の起動        |
| テンプレートの選択5          |
| テンプレートオブジェクトの変更6    |
| 背景の変更6              |
| カード上のオブジェクトの位置調整7   |
| テキストの変更8            |
| 会社ロゴの変更9            |
| 画像ファイルの追加 <b>10</b> |
| データ要素の追加、編集または削除11  |
| バーコードの追加 12         |
| 作成したテンプレートファイルの保存   |
| カードの印刷15            |
| 新しいレコードの追加 16       |
| カメラのセットアップ16        |
| カメラで写真を撮影 <b>17</b> |
| カードの印刷              |
| テクニカルサポート19         |

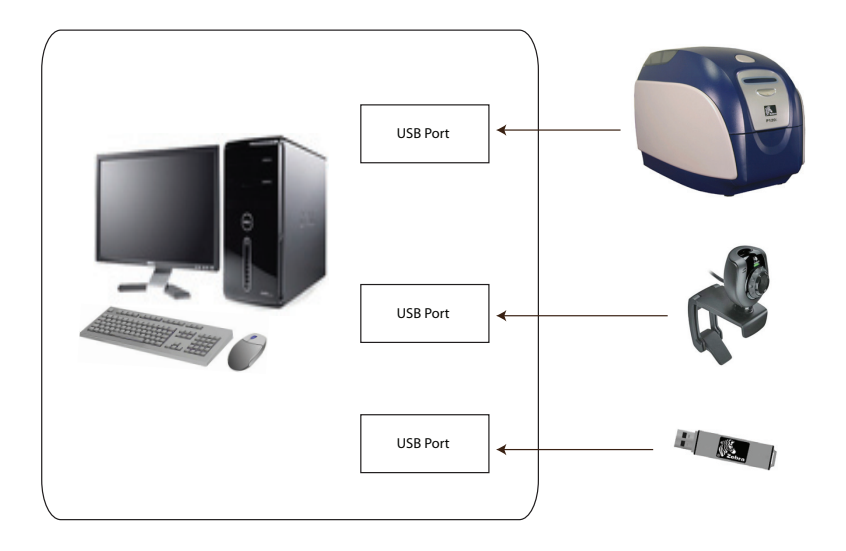

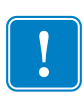

Important・重要;プリンタ、カメラと USB Pen Drive をコ ンピュータに接続するには、少なくとも3つの USB 2.0 対応ポートが必要になります。その他 USB 接続が必要な 場合は、USB Hub をご準備ください。

Important • 重要; Zebra QuikCard ID Solution ソフトウェ アをご利用になる際には、Zebra CD に含まれる Zebra Windows Driver をインストールされることを推奨します。

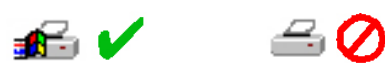

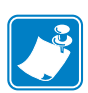

Note・お使いのコンピュータの OS は、Windows XP もし くは、Windows Vista で、1GB 以上のメモリがあることを 推奨します。

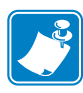

Note • Zebra QuikCard ID Solution ソフトウェアは、 Zebra バリュークラスプリンタ P110i と P120i のみサポー トしています。他のプリンタでのサポートは、販売代理店 にご相談ください。

イントロダクション

Zebra Technologies の QuikCard ID ソリューションをお買い上げい ただき、誠にありがとうございます。QuikCard ID ソリューション は、ID カード、訪問者用カード等とさまざまなカードを作成するた めのすべてのツールが揃っており、簡単にフルカラーのプラスチッ クカードが作成できます。

QuikCard ID ソリューションは、デザインされたカード用テンプ レートが含まれているので、グラフィックデザイナーではなくても、 簡単にカードのデザインをすることができます。テンプレートを選 択し、文字やロゴを変更し、カメラで写真を撮影してカードに追加 することで、質の高いプラスチックカードを印刷することができま す。

もし、それぞれのカードの個別データを保存したい場合は、 Microsoft Excel® データファイルに保存することも可能です。これ は今後使用するときのために、氏名、住所、ID 番号と写真を保存し ておくことになります。このスタートガイドでは、カード作成のた めの基本的な手順をご紹介します。

## キットの内容を確認

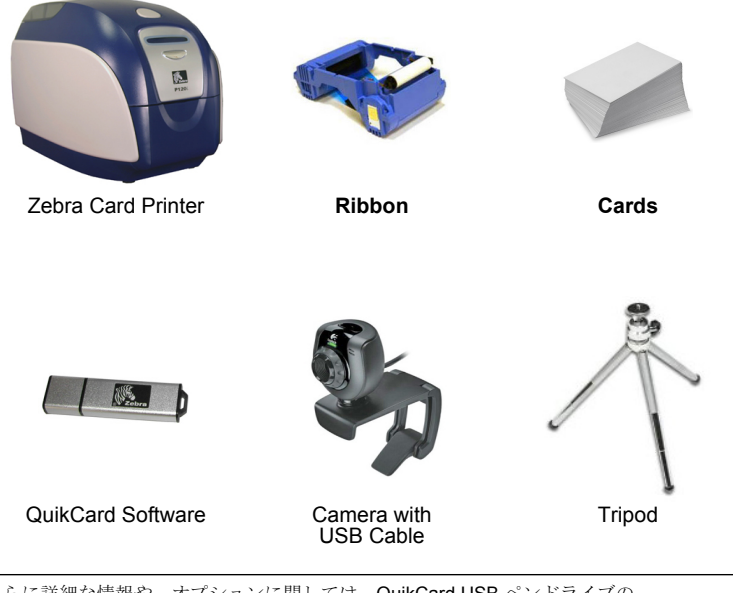

インストール

- 1. プリンタの設定、ドライバのインストールを行います。(プリンタのク イックスタートガイドを参照)
- カメラのインストールを行います。(カメラのインストール手順書を参照)
- 3. QuikCard ソフトウェアのインストールを行います。
  - a. コンピュータの USB ポートに、USB Pen Drive メモリ (ライセンス キーを含む)を挿します。これが、ライセンスキーになりますの で、USB Pen Drive は、このソフトウェアを起動している間は、挿 した状態にしておいてください。

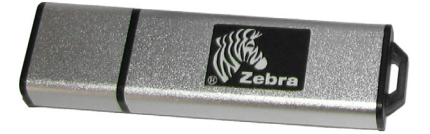

- b. 数秒後に、QuikCard のセットアップ画面が表示されます。
- c. 自動的にセットアップの画面が表示されない場合は、[QuikCard] と表示されている USB ドライブを開き、Setup.exe をダブルク リックします。
- d. スクリーンの説明にしたがって、インストールと登録を行います。

今すぐ登録してください

QuikCard の登録サイト http://quikcard.zebra.com で、ソフトウェアの登録 を推奨しています。ソフトウェアを登録することで、テクニカルサポート や、将来的なソフトウェアのアップデートや、アップグレード等のリクエス トをサポートします。

QuikCard のメニューバーより、ヘルプ->登録を選択します。次に、[登録]ウインドウから、[今すぐ登録!]をクリックすると、自動的にブラウザが 起動し、QuikCard の登録サイトが表示されます。(英語版)また、自動的に QuikCard ソフトウェアのシリアル番号が、登録フォームに表示されます。

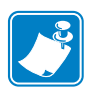

Note・ソフトウェアを使用の際に、USB ライセンスキーが見つか らない場合は、Zebra ウェブサイトのサポート FAQ にある、 SCOS コントロールパネルからのライセンスキーの検出 (detecting the license key from SCOS Control Panel) を参照して ください。

# QuikCard ソフトウェアの概要

QuikCard ID ソリューションは、デザインされたカードテンプレートを使っ てカードを作成することができ、デザインにかける時間を大幅に短縮するこ とが可能です。テンプレートは、下記のカテゴリーで構成されています。

- クラブ活動とレジャー
- ID カード
- その他のカード
- 会員カード
- 学校と図書館
- 訪問者用カード

QuikCard のカードテンプレートでは、背景やロゴといった定義済みの画像 を選んだり、またテンプレートを元に新しいデザインオブジェクトを作成す ることもできます。

データは、スプレットシートの特定の場所に保存され、カードテンプレート の定義済みオブジェクトにリンクすることができます。

すべてのテンプレートファイル(データ、イメージ等)は QuikCard プログ ラムフォルダの中のサブフォルダに保存されます。

[C:\Program Files\QuikCard\Templates/<カテゴリー名 >]

カテゴリー名フォルダの中には、サンプルのカードフォルダがあります(例; Adventurepass, CountryClub, Skipass等)それぞれのサンプルカードのフォルダは、 以下のようになっています。:

- …\Backgrounds (縦または横)
- …\Data (Microsoft エクセルワークシートと、画像のフォルダ)
- ...\Card Template ( $\neg \vee \neg \vee \neg \vee \neg$ )

# カードの作成

## QuikCard の起動

- 1. Pen Drive が USB ポートに差し込まれていることを確認してください。
- 2. デスクトップで、QuikCard のアイコンをクリックしてください。この アイコンは、インストール時に、自動的に作成されます。
- 3. QuikCard のスプラッシュスクリーンが表示されます。

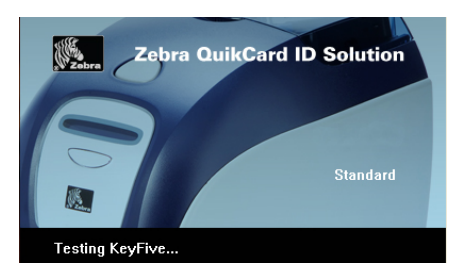

4. テンプレート選択画面が表示されます。

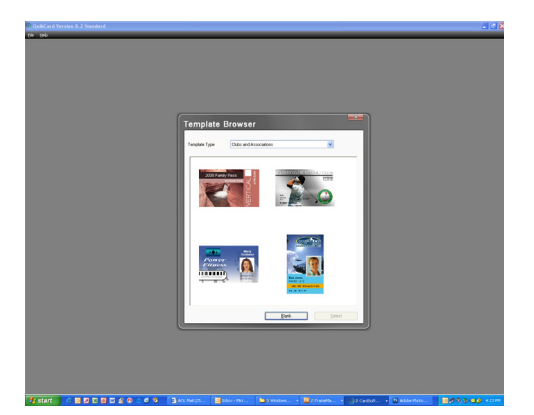

### テンプレートの選択

 作成したいテンプレートのカテゴリを、ドロップダウンリストから選び ます。(例;クラブ活動とレジャー)

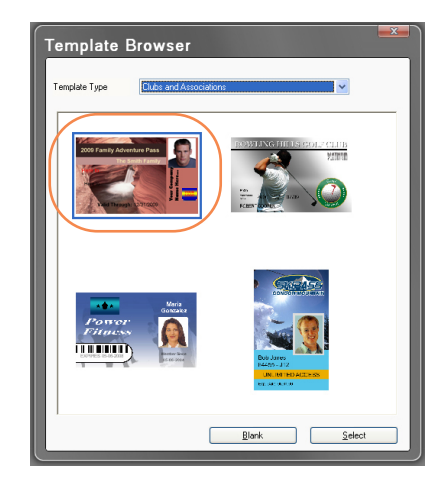

- 2. 作成したいテンプレートを選び、クリックします。
- 3.「選択」ボタンをクリックします。
- 4. 選択したテンプレートがデザインビューに表示されます。

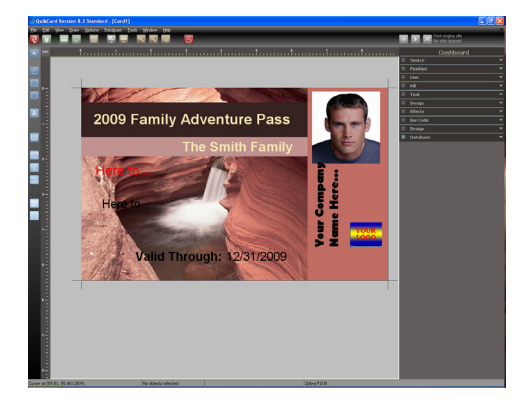

テンプレートオブジェクトの変更

デザインビューで、選択したテンプレートを確認します。

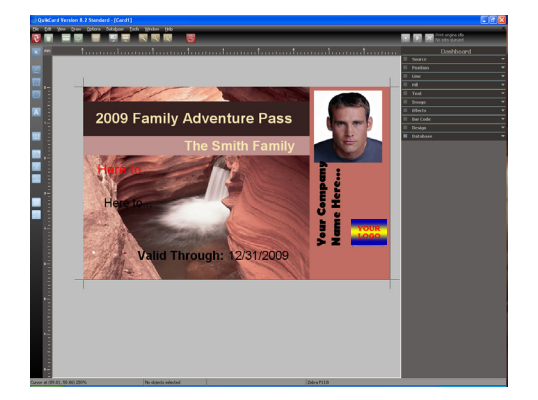

背景の変更

- 1. ダッシュボードで、デザインのオプションをクリックします。
- 2. 表示エリアで、さまざまな背景のデザインを確認します。
- 3. 変更したいデザインのサムネイルファイルをクリックし、背景を変更し ます。(下記画像をご確認ください)

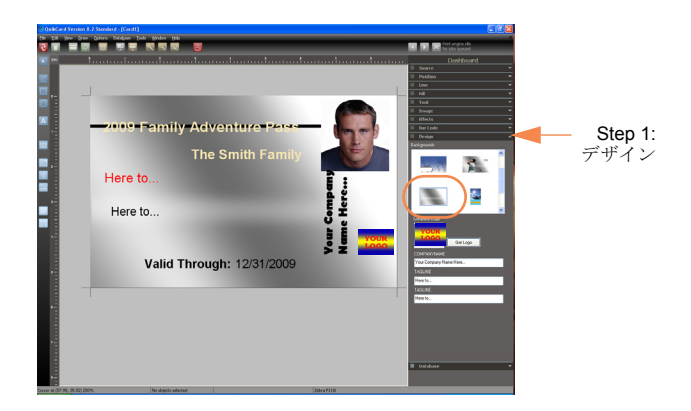

4. 新しい背景が反映されます。

#### カード上のオブジェクトの位置調整

ドラッグアンドドロップで、オブジェクト(テキストボックス、イメージ等)の位置を合わせます。

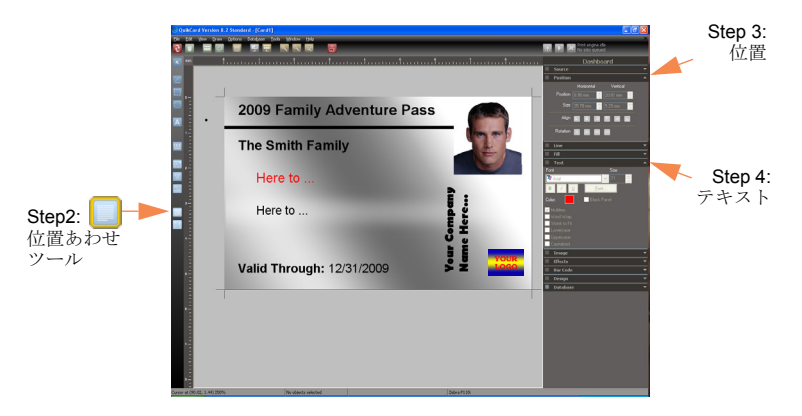

- 位置あわせツールを使い、選択したオブジェクト(テキストボックス、 イメージ等)の位置を合わせます。
- 3. ダッシュボードの位置オプションより、テキストボックスの位置を合わ せます。
- ダッシュボードのテキストオプションで、テキストの属性を変更します。

テキストの変更

テンプレート上のテキストボックスは、ダッシュボードのデザインオプショ ンから変更ができます。

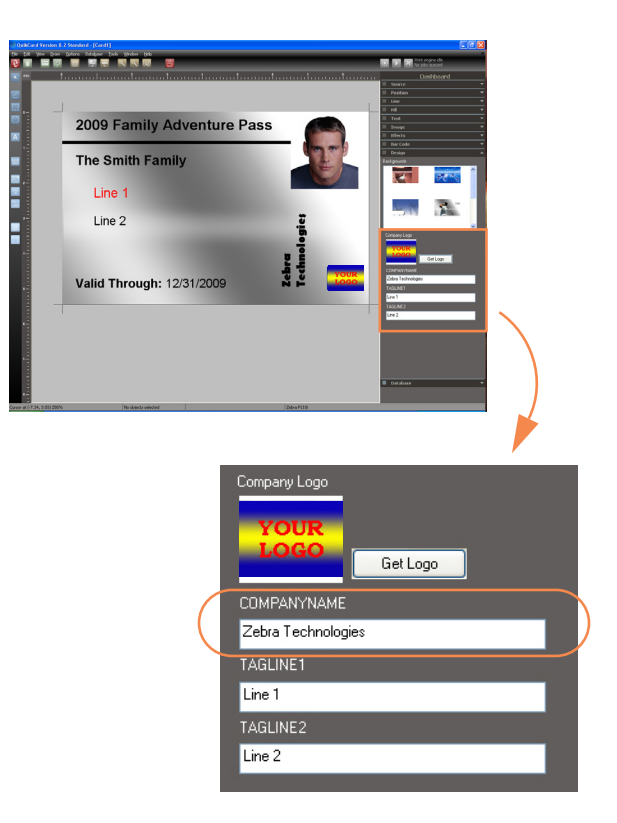

適切なフィールドに、文字を入力してください。(上記画像を参照)

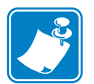

Note・テキストを直接選択して、編集・変更をすることも できます。

#### 会社ロゴの変更

会社のロゴは、ダッシュボードのデザインオプションで変更ができます。

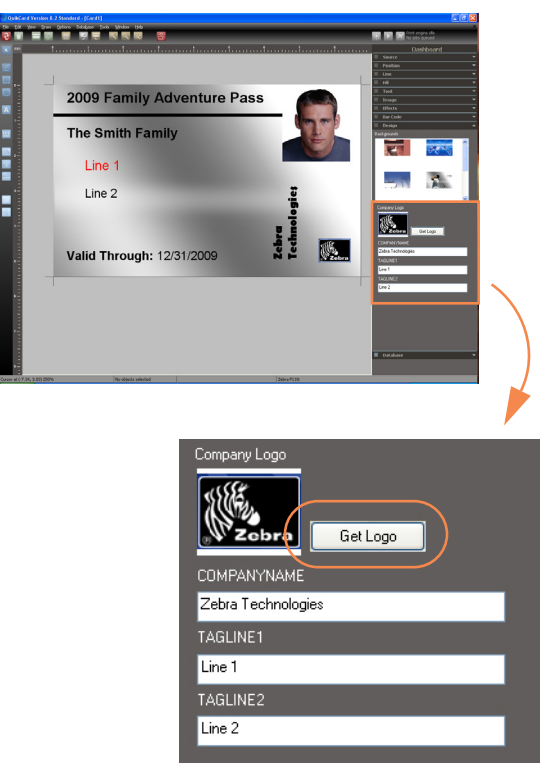

- 1. [ロゴを取得]ボタンをクリックします。
- 2. 取り込みたいロゴファイルを選択し、[開く]ボタンをクリックします。
- 3. 必要に応じて、ロゴのサイズ変更、位置調整を行います。
  - ロゴの位置を変更するには、移動したいロケーションに、ファイルをド ラッグアンドドロップします。
  - ロゴのサイズを変更したい場合は、ファイルをクリックし、ロゴのアウトラインが正しい形状、サイズになるまで、リサイズハンドルをドラッグします。

#### 画像ファイルの追加

会社ロゴを追加するのと同様に、すべてのカードに既存の画像ファイルを追加することができます。

1. 描画ツールバーで、[Image Tool] をクリックすると、マウスポインター はイメージアイコン付のハンドマークに変わります。

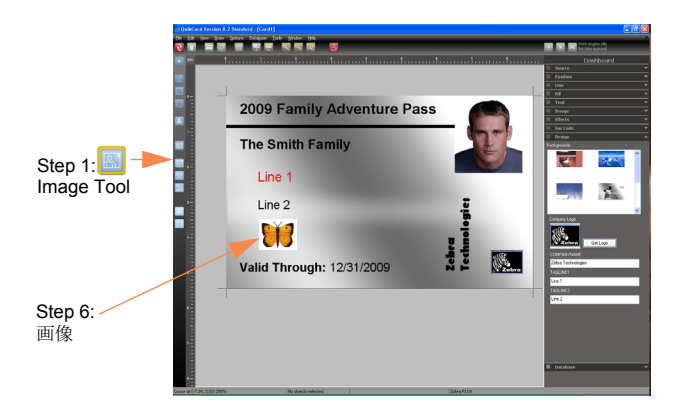

- 画面のカード上で、画像を追加する場所の左上にマウスポインタを移動 します。
- 次に、マウスの左ボタンを押したまま、左から右にドラッグします。ド ラッグをすると、画像のフレームが作られます。望み通りのサイズにな るまで、ドラッグをし続けます。
- 4. マウスを離すと、ダイアログボックスが表示されます。

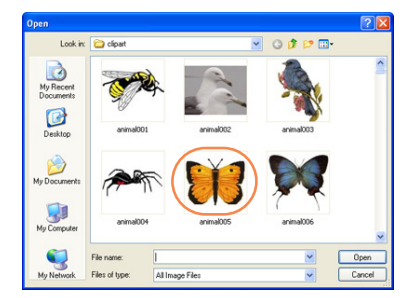

- 5. インポートしたい画像ファイルを選択し、[開く]をクリックします。
- 6. 必要に応じて、画像ファイルの位置・サイズの調整を行います。

#### データ要素の追加、編集または削除

データファイルの要素はデータベースにリンクをしており、カードによって 内容が異なります。

 ダッシュボードのデータベースオプションより、追加をしたいフィール ドのタイトル(例; FIRST NAME)をカード画面にドラッグアンドド ロップします。そしてテキストボックスの位置とサイズを整えます

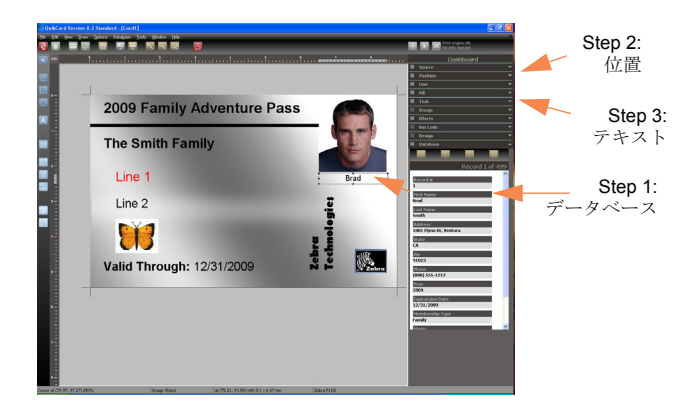

- ダッシュボードの位置オプションより、テキストの位置(左、中央、右等)を合わせます。
- 3. ダッシュボードのテキストオプションより、テキストの属性(フォント、サイズ、カラー等)を変更します。

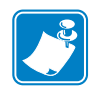

Note・証明写真は、カード発行時または印刷時に変更可能 な要素になります。詳しくは、17ページの[カメラで写 真を撮影]をご確認ください。 バーコードの追加

既存のデータベースフィールドを使って、カードにバーコードを追加する方 法を説明します。ここでは、[EXPIRATION DATE] ( 有効期限 ) を例にして 説明します。

 描画ツールバーで、バーコードツールをクリックします。マウスポイン タが、バーコードアイコンつきのハンドマークに変わります。

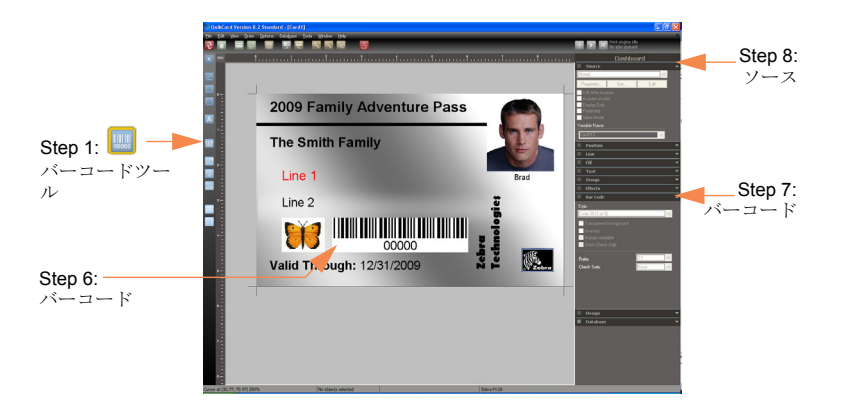

- 画面のカード上で、画像を追加したい場所の左上にマウスポインタを移 動します。
- 次に、マウスの左ボタンを押したまま、左から右にドラッグします。ド ラッグをすると、長方形が作られます。長方形が望み通りのサイズにな るまで、ドラッグし続けます。
- 4. マウスを離すと、バーコード値のダイアログボックスが表示されます。

| Bar Code Value | ×            |
|----------------|--------------|
| Value:         | OK<br>Cancel |

- 5. [OK] ボタンをクリックします。
- 6. カード上で、追加したバーコードを選択します。

- 7. ダッシュボードのバーコードオプションを選択します。
  - a. スタイルのドロップダウンメニューより、使用するバーコードの フォーマットを選びます。
  - b. 必要に応じて、チェックボックスにチェックを入れます。
- 8. ダッシュボードのソースオプションを選択します。
  - a. ドロップダウンメニューより、データベースソースを選択します。 列選択のダイアログが表示されます。

| Available Data Co              | umns |  |  |
|--------------------------------|------|--|--|
| Expirataion Date<br>First Name |      |  |  |
| Membership Typ<br>Phone        |      |  |  |
| Photo<br>Record #              |      |  |  |
| Year<br>Zin                    |      |  |  |
| Zip                            |      |  |  |

- b. 追加したいデータフィールドを選びます。(例; Expiration Date)
- c. [Finish] ボタンをクリックします。
- 9. 必要に応じてバーコードの再配置、サイズ変更を行います。

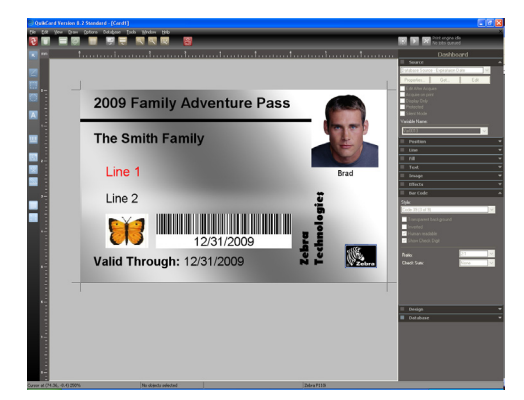

作成したテンプレートファイルの保存

ファイルメニューの、[保存]を使い、作成したテンプレートファイルを保存します。

- 1. メニューの[ファイル]->[保存]を選びます。
- 2. [保存]のダイアログボックスが表示されます。

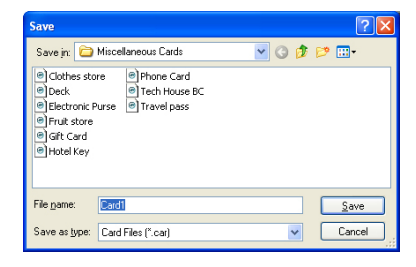

作成したファイルを保存するフォルダを選択し、ファイル名を入力します。デフォルトのフォルダは、..[Program Files] -> [QuikCard] ->[Card] になります。

保存済みのファイルを再度保存する場合は、ファイルメニューの保存も しくは、「Ctrl +S」のショートカットを使います。

# カードの印刷

- 1. 作成したカードデザインを開きます。
  - a. メニューより、[ファイル]->[開く]を選びます。
  - b. [開く]ダイアログボックスから、カードデザインを選択します。
  - **c**. [開く]ボタンをクリックします。
  - d. カードデザインを確認します。

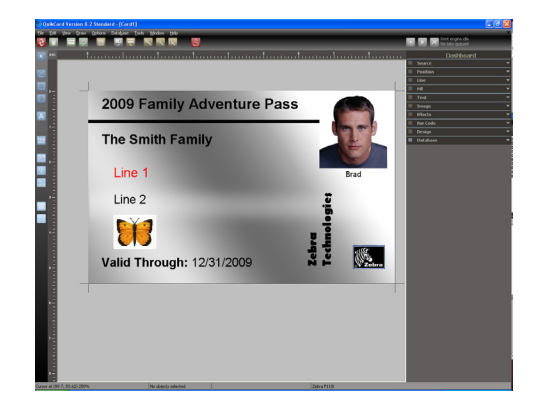

データベースレイアウトを選択します。ツールバー上の、切り替えボタンで、デザインレイアウトと、データベースレイアウトを切り替えます。

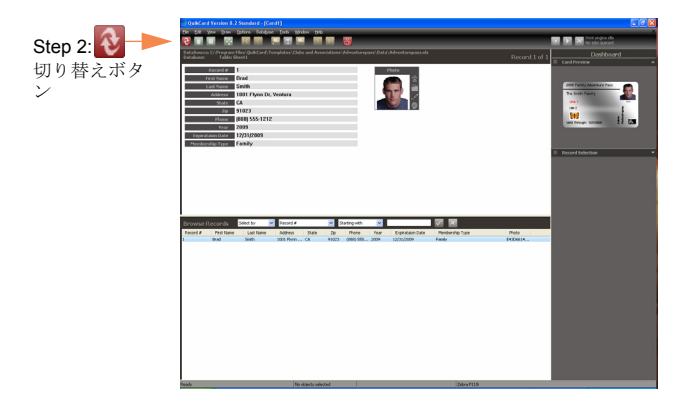

#### 新しいレコードの追加

1. データベースレイアウトを表示している際に、[レコードの追加]ボタ ンをクリックします。

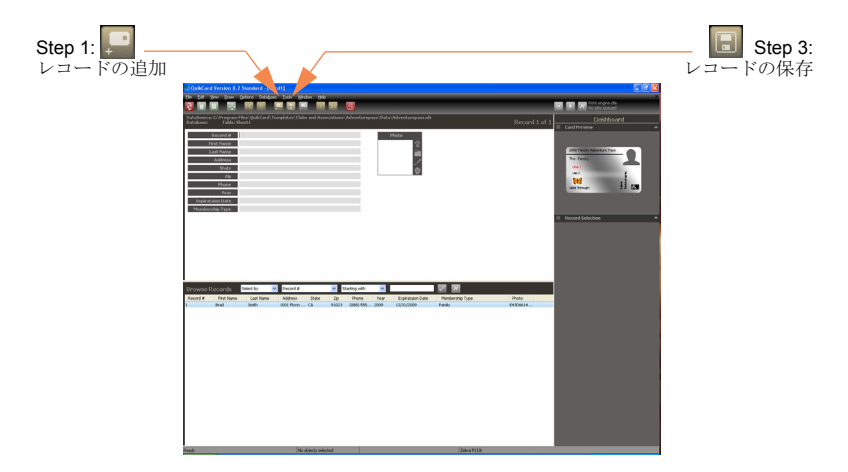

- 2. 必要なデータを入力します。
- 3. 写真を追加する場合は、page 17 を確認してください。写真を追加しない場合は、[レコードの保存]アイコンをクリックしてください。

## カメラのセットアップ

カメラを初めて使う際には、下記のセットアップ手順が必要になります。

- ツールバー上で、[オプション]メニューから、[Imager Settings] をク リックします。
- 2. Imager Settings ウィンドウが表示されます。
- 3. ビデオキャプチャソースの[ソースの種類]のドロップダウンから、 DirectShow を選択します。
- [利用可能なソース]ドロップダウンから、USB Video Device を選択します
- 5. [テスト]ボタンをクリックし、カメラが動作していることを確認しま す。
- 6. [ウィンドウを閉じる] ボタンをクリックします。
- 7. *OK* icon 🗹 . をクリックします。

#### カメラで写真を撮影

1. ライブイメージのアイコンをクリックします。

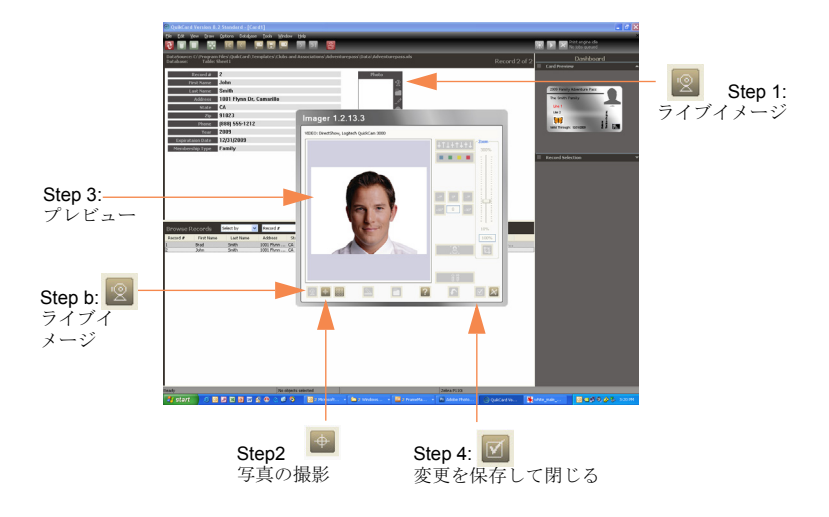

- Imager ウィンドウ上で、写真の撮影をするため、イメージキャプチャ するアイコンをクリックします。
- 3. 撮影した画像をプレビューします。
  - a. プレビューウィンドウに表示された画像を使う場合は、Step4 に進みます。
  - b. 撮影をやり直す場合は、ライブイメージアイコンをクリックし、 Step2 から繰り返します。
- 4. 変更を保存して閉じるアイコンをクリックします。
- 5. 上記のステップまで終わったら、[レコードの保存]アイコンをクリッ クします。

#### カードの印刷

- 1. ファイルメニューから、カードの印刷を選び、印刷を行います。
  - a. [ファイル]->[カードの印刷]
  - b. [カードの印刷 / 処理] ダイアログボックスが表示されます。
  - c. ドロップダウンメニューより、接続しているプリンタで Windows のロゴが表示されているプリンタドライバを選択します。

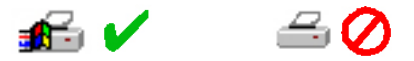

- d. 適切なレイアウト、印刷領域と印刷枚数等をを選びます。
- e. [OK] ボタンをクリックします。
- カードが印刷されます。印字スピードは、カードのデザインの複雑さ、 パソコンの処理速度によって変わります。
- 3. 印刷が終了すると、カードがプリンタからホッパーに排出されます。
- カード排出ホッパーからカードを取り出し、印刷結果を確認します。 カードが正しく印刷できている場合、さらに必要なカードの印刷を続け ます。

## テクニカルサポート

- 販売代理店: QuikCard ソフトウェア、弊社プリンタに関するお問い合わせ は、販売代理店にご連絡ください。
- Zebra Technologies: 下記の方法で弊社のテクニカルサポートにご連絡ください。

テクニカルサポート用電話(アメリカ): **1-800-511-9909** もしくは **1-805-577-7002**, オプションは、**1** を選択してください。

Zebra Technologies 1001 Flynn Road Camarillo, CA USA 93012

また、下記ウェブサイトも合わせてご確認ください。 www.zebracard.com/quikcard

# QuikCard Standard ソフトウェアから、QuikCard Professional version ヘアップグレートされる場合

販売代理店または、弊社テクニカルサポートにご連絡ください。

北アメリカ、南アメリカ Zebra Technologies Card Printer Solutions 1001 Flynn Road Camarillo, CA 93012-8706 USA Phone: 800-511-9909 (when calling within the U.S.) Phone: +1 805 577-7002, option 1 (when calling from Latin America) email: techsupport@zebra.com

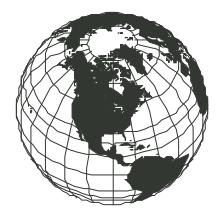

#### 欧州、中東、アフリカ:

Zebra Technologies Card Printer Solutions, Europe, Middle East, Africa Dukes Meadow Millboard Road, Bourne End Buckinghamshire SL8 5XF, United Kingdom Phone: + 44 (0) 1628 556000 (from outside U.K.) Phone: 1628 556 000 (from inside U.K.) FAX: + 44 (0) 1628 556 001 email: tseurope@zebra.com

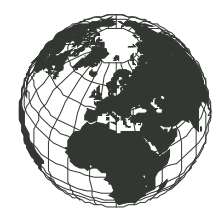

アジア太平洋: Zebra Technologies Asia Pacific, LLC 120 Robinson Road #06-01 Parakou Building Singapore 068913 電話: + 65 6858 0722 FAX: + 65 6885 0838

| 1 77.  | 0000000000              |
|--------|-------------------------|
| email: | tsasiapacific@zebra.com |

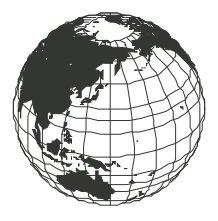

Website www.zebracard.com

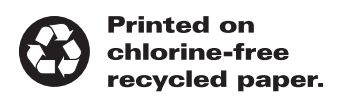

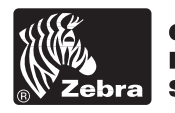

Card Printer Solutions

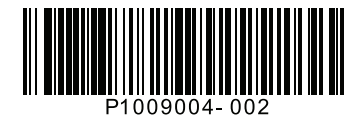